## Windows Update による更新プログラムのインストール方法

ここでは、「伝の心」のシステム装置をインターネットに接続し、オンラインで更新プログラムをインストールする 方法について説明します。

本作業は、「伝の心」を含めた全てのアプリケーションを終了した状態で行ってください。システム装置の電源を切らずに「伝の心」を終了させる方法は下記の通りです。

①「伝の心」のメインメニューを表示します。 ②キーボード左側にある「Ctrl」キーを押してください。 ③「Ctrl」キーを押したまま、「伝の心」トップ画面の右上×ボタンをマウスでクリックしてください。

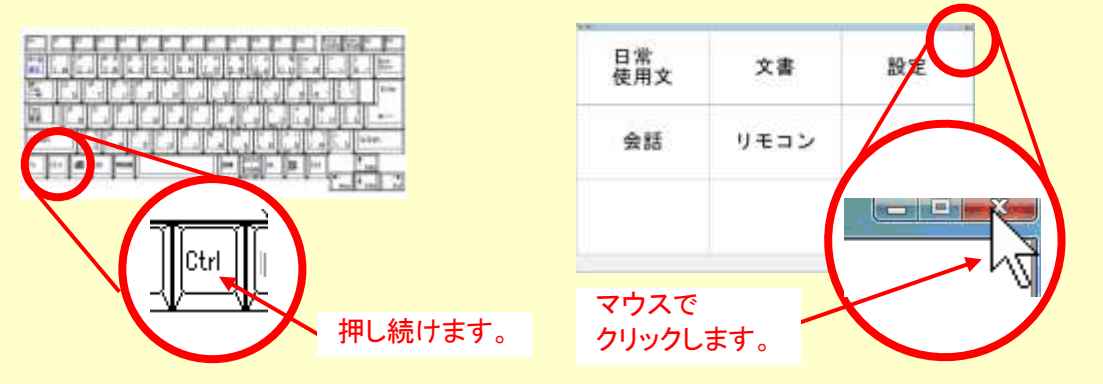

④「伝の心を停止します。よろしいですか?(パソコンの電源は切れません。)」のメッセージが表示されるので、「Ctrl」キーの押下を止め、はいを選択してください。

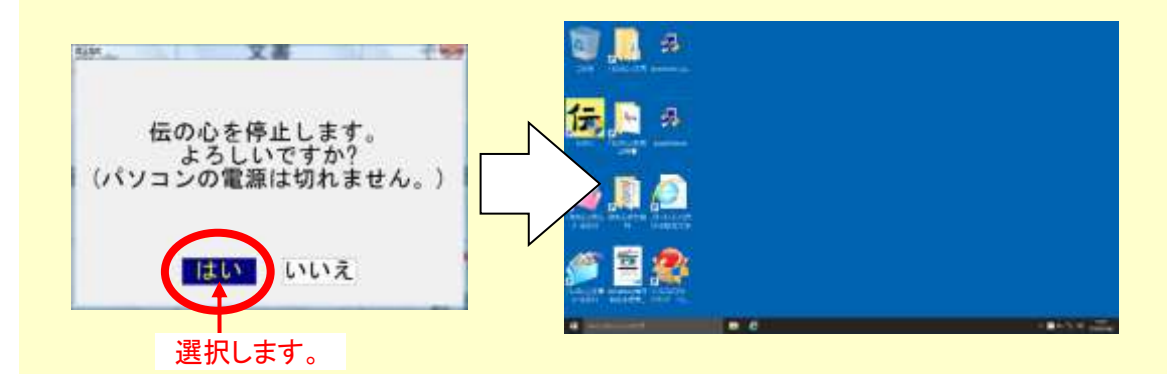

⑤「伝の心」が終了して、デスクトップ画面が表示されます。

(1) Windows のスタートメニューから「設定」→「システム」を順次マウスでクリックしていきます。

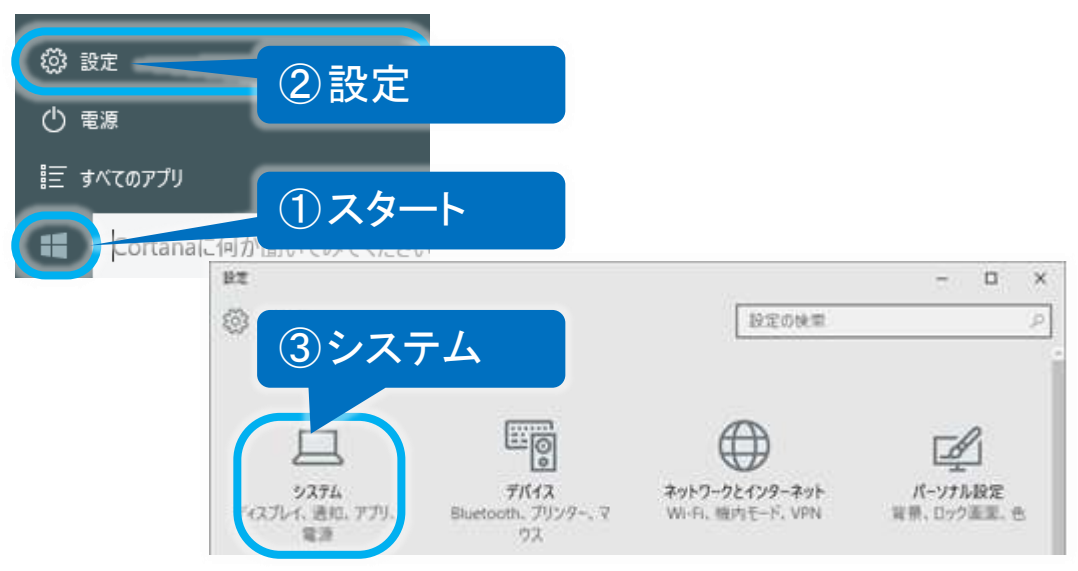

(2) 左メニューの「バージョン情報」をクリックし、バージョンを確認します。 バージョンが、適用したい Update のバージョンであれば、既に適用されていますので、再適用の必要はありません。(※ここで終了です。)

| 4 9z                        |               | - 0 ×                                               |
|-----------------------------|---------------|-----------------------------------------------------|
| ◎ ホーム                       |               | Windows 10                                          |
| 設定の検索                       | P             | windows iu                                          |
| 5274                        | LIFEBOO       | к                                                   |
| 岡 オフラインマップ                  | PC 名          | DENNOSIN                                            |
| 13 タブレットモード                 | PC 2          | ージョンを確認する                                           |
| ロコ マルチタスク                   | 組織<br>職場または学校 |                                                     |
| <b>印</b> この PC へのプロジェクション   | 174532        | Win 10 Pro                                          |
| 団 Web サイト用のアプリ              | バージョン         | 1607                                                |
|                             | OS EILF       | 14393.82                                            |
| <ol> <li>パージョン情報</li> </ol> | プロダクト iD      | 00330-50226-44246-AAOEM                             |
|                             | プロセッサ         | Intel(R) Celeron(R) CPU 2950M @ 2.00GHz<br>2.00 GHz |
|                             | 実疲 RAM        | 4.00 GB (3.89 GB 使用可能)                              |

適用可能なバージョンであれば(3)に進みます。

(3) 左上「←」ボタンをマウスでクリックして「設定」画面に戻り、「更新とセキュリティ」をクリックします。

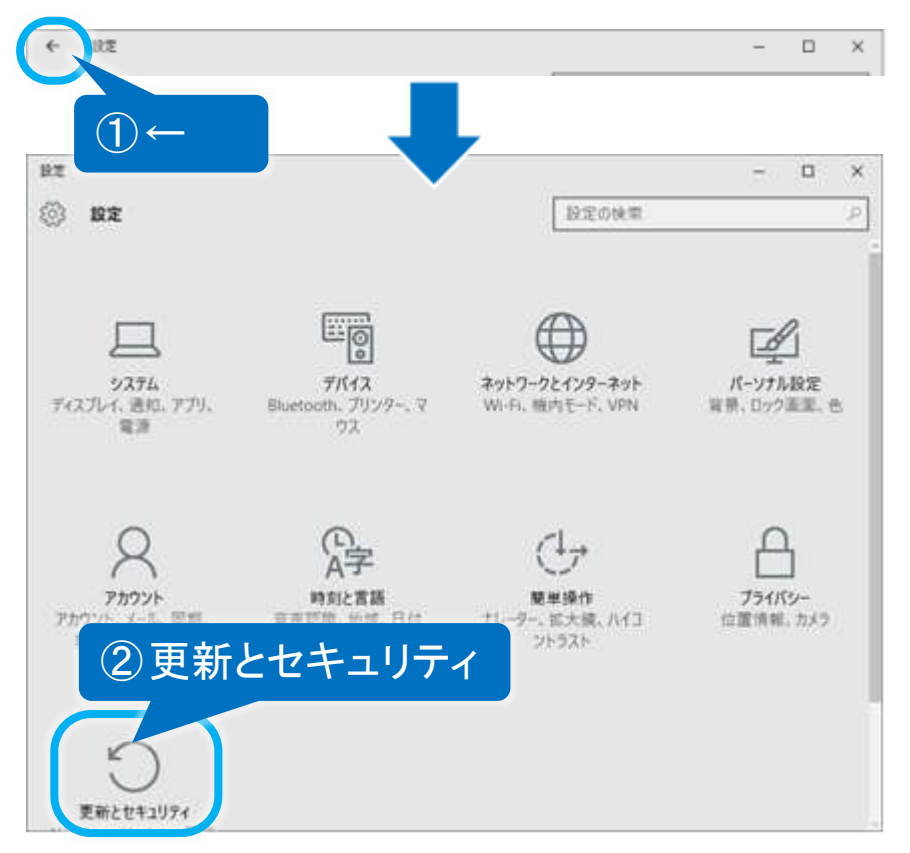

(4) 更新とセキュリティ画面が表示されるので、左メニューの「Windows Update」をクリックし、更新プログラムの チェックボタンをクリックします。

| ← BZ             | - ¤ ×                                         |
|------------------|-----------------------------------------------|
| (ご) 更新とセキュリティ    | 🗩 🕦 Windows Update 🔜                          |
| Windows Update   | 一部の設定は組織によって管理されています。                         |
| Windows Defender | Westerne Hadate                               |
| パックアップ           |                                               |
| 回復               | SECURITY AGENOVATION AND CALIFORNIA DE LA TAS |
| ライセンス認証          | 更新プログラムのチェック                                  |
| デバイスの検索          | 最新の に関する情報をお探しですか?                            |
| 開発者向け            | ② 更新プログラムのチェック                                |
|                  |                                               |
|                  |                                               |
|                  |                                               |
|                  |                                               |
|                  |                                               |

(5) 利用可能な更新プログラムが検索され、ダウンロードとインストールが、実行されます。

|                                                   | - ロ ><br>設定の映策 -                                           |
|---------------------------------------------------|------------------------------------------------------------|
| Windows Update<br>Windows Defender<br>เกิดวิวัตวี | 一部の設定は範疇によって管理されています。<br>Windows Update<br>更新プログラムを利用できます。 |
|                                                   | 詳細                                                         |

初めて Windows Update を行う場合は、ダウンロードおよびインストールする修正プログラムが多くなる ため、ダウンロードに時間が掛かることがあります。 また、Windows Update サーバーが混雑している時などは、Windows Update に失敗したり、ダウンロード の途中でシステム装置がフリーズしたりすることがあります。 このような場合は、時間をおいて再度 Windows Update を行ってください。 (※既にインストール済みのものや、インストール不要と判断されたプログラムは表示されません。また、 この時インストールしなかったプログラムは、次回の Windows Update 時にインストールすることが可能で す。)

(6) 適用に再起動が必要な場合は、"再起動がスケジュールされています"メッセージが表示されます。 今すぐ再起動す るボタンをクリックしてください。

| <ul> <li></li></ul>                          | - ロ ×<br>設定の検索 タ                                                              |  |
|----------------------------------------------|-------------------------------------------------------------------------------|--|
| W ndows Update<br>Windows Defender<br>バックアップ | Windows Update<br>更新プログラムを利用できます。<br>・Windows 10、バージョン 1607 の機能更新プログラム。<br>詳細 |  |
| ライセンス認証                                      | 再起動がスケジュールされています<br>今すぐ再起動するか、都合の良い時刻に再起動するようにスケジュールを変更で                      |  |
| 開発者向け                                        | <ul> <li>● 書段デバイスが使用されていない時刻に再起動をスケジュールします(現時点での候補は明日の3:30です)。</li> </ul>     |  |
|                                              | <ul> <li>再起動の時刻を選択してください</li> <li>時刻:</li> <li>3 30</li> </ul>                |  |
|                                              | ● 今すぐ再起動する                                                                    |  |
|                                              | 今ずぐ再起動する                                                                      |  |

(※ 今すぐ再起動する ボタンが表示されない場合もあります。この場合、更新とセキュリティ画面を1度閉じて、再起動は行わず、(4)を行ってください。)

(7) 再起動後、下記画面が表示される場合があります。※「プライバシーの設定について」を参照して設定を行ってください。

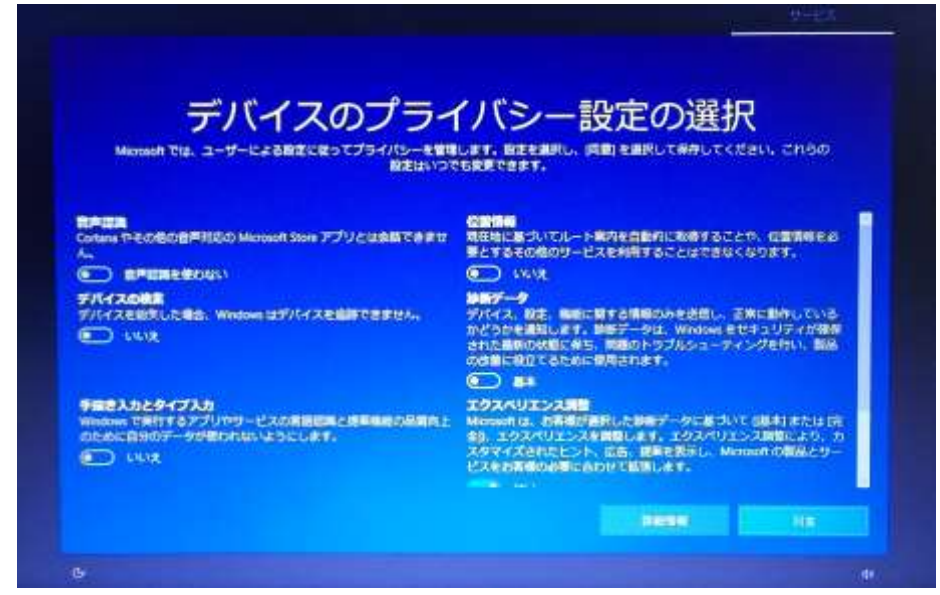

(8) また、デスクトップ画面表示後、下記のような表示される場合があります。

| 🛋 バッテリ充電制得                                            | 卸アップデートツール                                                                                                    | ×         |
|-------------------------------------------------------|----------------------------------------------------------------------------------------------------|-----------|
| (ッテリ充電制                                               | 引御アップデートツール                                                                                                    | V2040     |
| アップデートを進用してお                                          | 使いいただきますようお願いいたします。                                                                                                   | ^         |
| このアップデートは、バッう<br>ことを目的としています。/<br>とができます。バッデリが        | テリの)補料により内圧が上昇して発生するおそれがある発火・発煙などの事故を未然に<br>「ッテリの」補料に合わせて充電制御を行い内圧を下げることで、より安全にお使いいた7<br>「補料したと恋に備えて、アップデートを適用してください。 | 時ぐ<br>5Kこ |
| アップデートを開始合する約<br>・ACアダプタを接続し、途<br>・アップデートが終了すると<br>い。 | に、次をご確認ください。<br>中で電源を切らないでください。<br>と、自動的に再起動またはシャットダウンんますので、起動中のソフトウェアは終了してく                                          | fčð       |
| ◆操作方法<br>「酸&する」なやノックする。<br>パソコンの清報(P)                 | と、デーなのやウ・ハロードだきまります。ダウ・ハロードが終了すると、コ・ルローラー用ファ<br>型名: FMVA1000B、ファームウェアバージョン: 1.3.65                                    | -1. *     |
| FUĴĨTSU                                               | 開始する( <u>S</u> ) キャンセル                                                                                                |           |

(9) 再起動後、(4)を再度行い、「最新の状態です。最終チェック日時:今日、・・・」と表示されれば終了です。

| ← Bπ             |                                             | -74 | × |
|------------------|---------------------------------------------|-----|---|
| ۵ <i>۳</i> -۵    | Windows Update                              |     |   |
| []◎宝/約#常         | ○ *一部の設定は組織によって管理されています<br>構成されている更新ポリシーを表示 |     | 1 |
| 更新とセキュリティ        | 三日三年の状態です                                   |     |   |
| C Windows Update | 載新の4人態で9<br>最終于エック日時:今日,18-22               |     |   |
| Windows 한부고リティ   | 更新プログラムのチェック                                |     |   |
| ↑ パックアップ         | アクティブ時間を変更します                               |     |   |
| ∂ トラブルシューティング    | 更新の履歴を表示する                                  |     |   |
| 3 BM             | 詳細オプション                                     |     | ļ |
|                  | 在114回 - 445                                 |     |   |

ここでは、Windows Update によって下記画面が表示された場合の対処法を説明します。

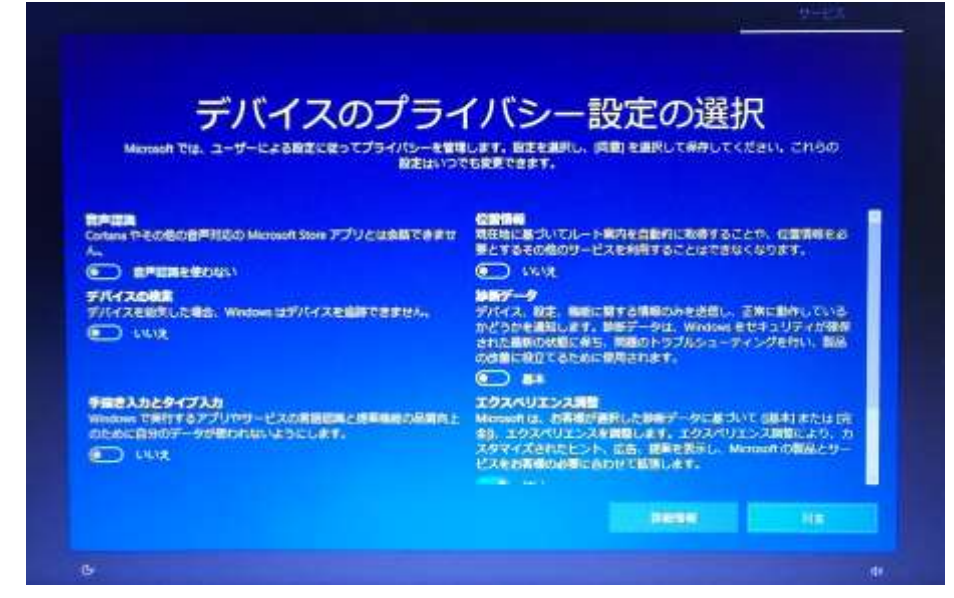

(1) 同意ボタンをクリックすると、
 Windows Update が適用されます。

## バッテリ充電制御アップデートについて

ここでは、Windows Update によって下記画面が表示された場合の対処法を説明します。

| ▲ バッテリ充電制                                           | 御アップデートツール                                                                                      | ×                            |
|-----------------------------------------------------|-------------------------------------------------------------------------------------------------|------------------------------|
| バッテリ充電制                                             | <b>制御アップデートツール</b>                                                                              | V2040                        |
| アップデートを適用してお                                        | 使いいただきますようお願いいたします。                                                                             | ^                            |
| このアップデーNは、バッ<br>ことを目的としています。<br>とができます。バッテリが        | テリの消耗により内圧が上昇して発生するおそれがある発火・発光<br>バッテリの消耗に合わせて充電制御を汚い内圧を下げることで、よ<br>消耗したときに備えて、アップデートを適用してください。 | 豊などの事故を未然に防ぐ<br>り安全にお使いいただくこ |
| アップデートを開始する前<br>・ACアダプタを接続し、近<br>・アップデートが終了する<br>い。 | に、次をご確認ください。<br>中で電源を切らないでください。<br>と、自動的に再起動またはシャットダウンしますので、起動中のン                               | フトウェアは終了してくださ                |
| ◆操作方法<br>「問めらする」がつりっつする                             | と、ギータのダウ・ハロードだ純生ります。ダウ・ハロードだ終了すると                                                               | 、コンホローラー用ファーム >              |
| パソコンの清報(凹)                                          | 型名: FMVA1000B, ファームウェアパージョン: 1.3.65                                                             |                              |
| FUJ๊กรม                                             | 開始する(5)                                                                                         | キャンセル                        |

(1) 開始するボタンをクリックすると、ソフトウェアのダウンロードが開始されます。 詳細は下記ホームページをご参照ください。

バッテリ充電制御アップデートツール - FMV サポート 富士通パソコン https://azby.fmworld.net/support/info/batteryctrl/tool.html

(2) バッテリ充電制御アップデートはキャンセルボタンのクリックで延期することも可能ですが、 「伝の心」起動時に毎回表示されるようになりますので、この機会にアップデートを行うことをお勧めします。

## ※ Microsoft セキュリティ情報について

Windows における脆弱性については Microsoft セキュリティ情報を参照ください。

Microsoft セキュリティ情報

https://technet.microsoft.com/ja-jp/security/bulletin/